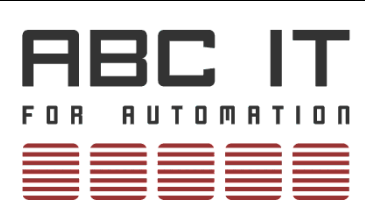

**User manual** 

# **ABC-Industrial Panel**

HMI Setup in TIA

18/2018

© Copyright 2018 by ABC IT, Ahrens & Birner Company GmbH Virchowstraße 19/19a D-90409 Nuremberg Tel +49 911-394 800-0 Fax +49 911-394 800-99 mailto:mail@abcit.eu http://www.abcit.eu/

| ABC IT  | is a registered trademark of ABC IT GmbH |
|---------|------------------------------------------|
| Simatic | is a registered trademark of Siemens AG  |
| STEP    | is a registered trademark of Siemens AG  |
| TIA     | is a registered trademark of Siemens AG  |

## Contents

| 1. Introduction                                                                                                    | 4 |
|----------------------------------------------------------------------------------------------------|---|
| 1.1 General                                                                                                    |   |
| 1.2 Software                                                                                                    | 5 |
| 2. Configuration                                                                                                    | 6 |
| <ul> <li>2.1 Configuration with TIA PC</li> <li>2.1.1 Project in TIA</li> <li>2.1.2 PLC configuration</li> <li>2.1.3 Panel configuration</li> <li>2.1.4 WinCC configuration</li> <li>2.1.5 Configuration download</li> </ul> |   |
| 2.2 Transferring into ABC panel                                                                                                    |   |

## 1. Introduction

### 1.1 General

The ABC industrial panel can also serve as a Simatic HMI panel for the system controlling and monitoring. By means of the integrated LAN port, it is possible to establish the communication with the TIA PC and the PLC. The configuration will take place in TIA PC, and then transferred into the panel through the Ethernet.

This document will show you, how to setup an ABC panel as an HMI panel.

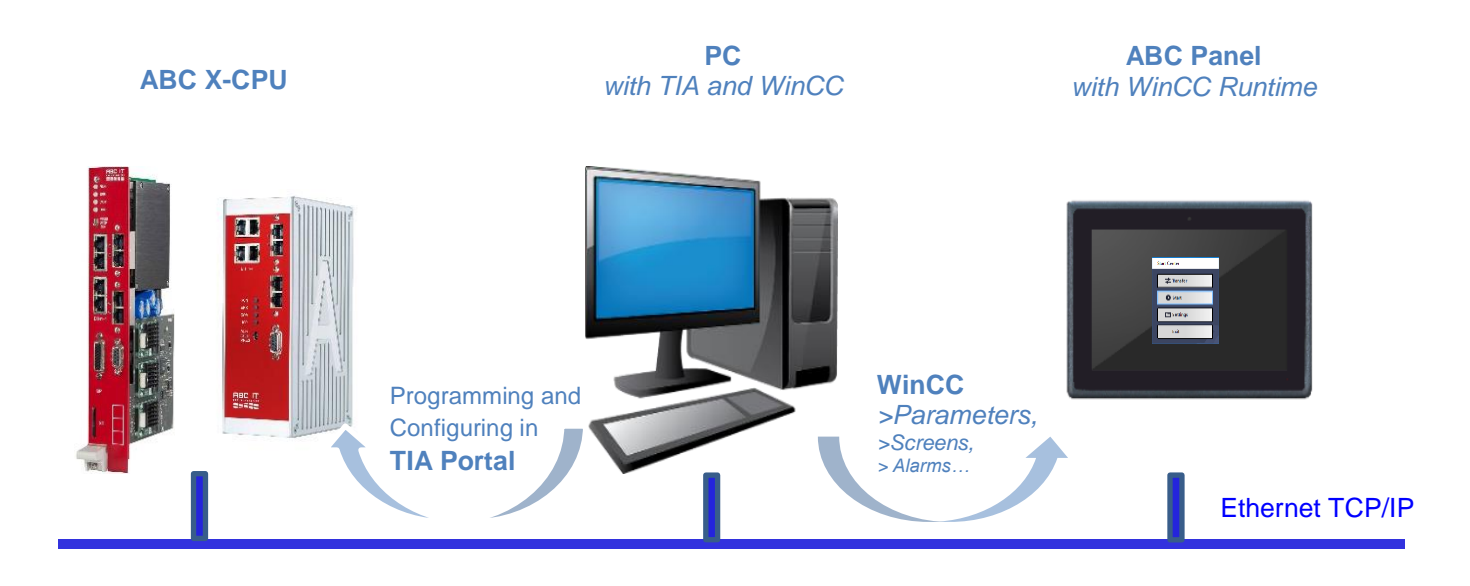

### 1.2 Software

In order to show the compatibility, we choose software TIA V15 in this example.

PC:installed with TIA V15 and WinnCC Advanced V15ABC panel:installed with WinCC Runtime Advanced V15

Please connect them via a network cable.

## 2. Configuration

## 2.1 Configuration with TIA PC

#### 2.1.1 Project in TIA

In TIA, firstly create a new project, "Example.ap15". Of course you can open an existing project as well.

#### 2.1.2 PLC configuration

Configure a PLC station as usual. In this case, we choose a CPU 416 and a CP 443-1.

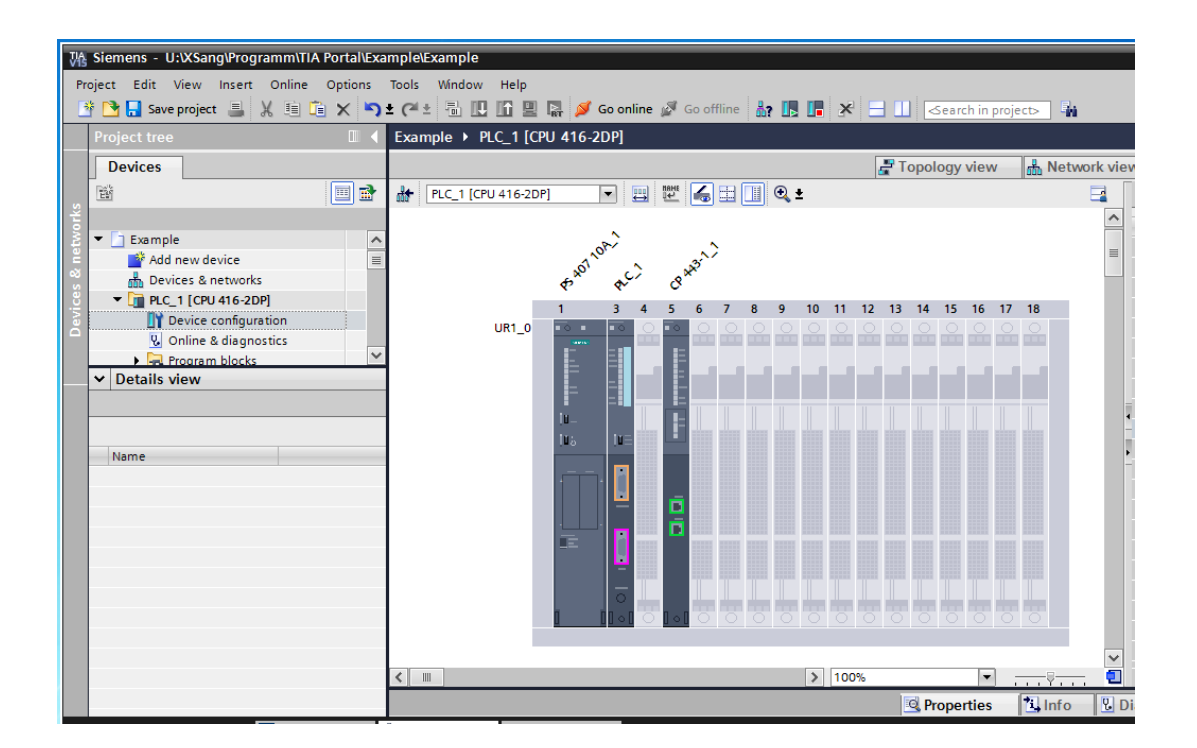

In "Properties " of CP, connect it in the subnet "PN/IE\_1" and set the IP-address. Here the IP- address is 192.168.0.102. Because the IP-address of the PC is in the same subnet, 192.168.0.xxx.

| CP 443-1_1 [CP 443-1]                                                                                             | Properties Diagnostics                                                                                                    | ∎ - ▼ |
|----------------------------------------------------------------------------------------------------|----------------------------------------------------------------------------------------------------|-------|
| General IO tags                                                                                                   | System constants Texts                                                                                                    |       |
| ▶ General                                                                                                    | Ethemet addresses                                                                                                    | ^     |
| <ul> <li>Options</li> <li>PROFINET interface [X1]</li> <li>IP access protection</li> <li>I/O addresses</li> </ul> | Interface networked with Subnet: PN/IE_1 Add new subnet                                                                          |       |
|                                                                                                    | ISO protocol           Use ISO protocol           MAC address:         08 -00 -06 -01 -00 -00                                    |       |
|                                                                                                    | IP protocol<br>✓ Use IP protocol<br>IP address: 192.168.0.102<br>Subnet mask: 255.255.0<br>Use router<br>Router address: 0.0.0.0 |       |

#### 2.1.3 Panel configuration

Double klick on "Add new device". In the opened Dialog, select "PC systems > PC general > PC station". Then a PC-System will be listed under "Devices" (left). This PC station is just the ABC panel, which will soonly work as an HMI panel.

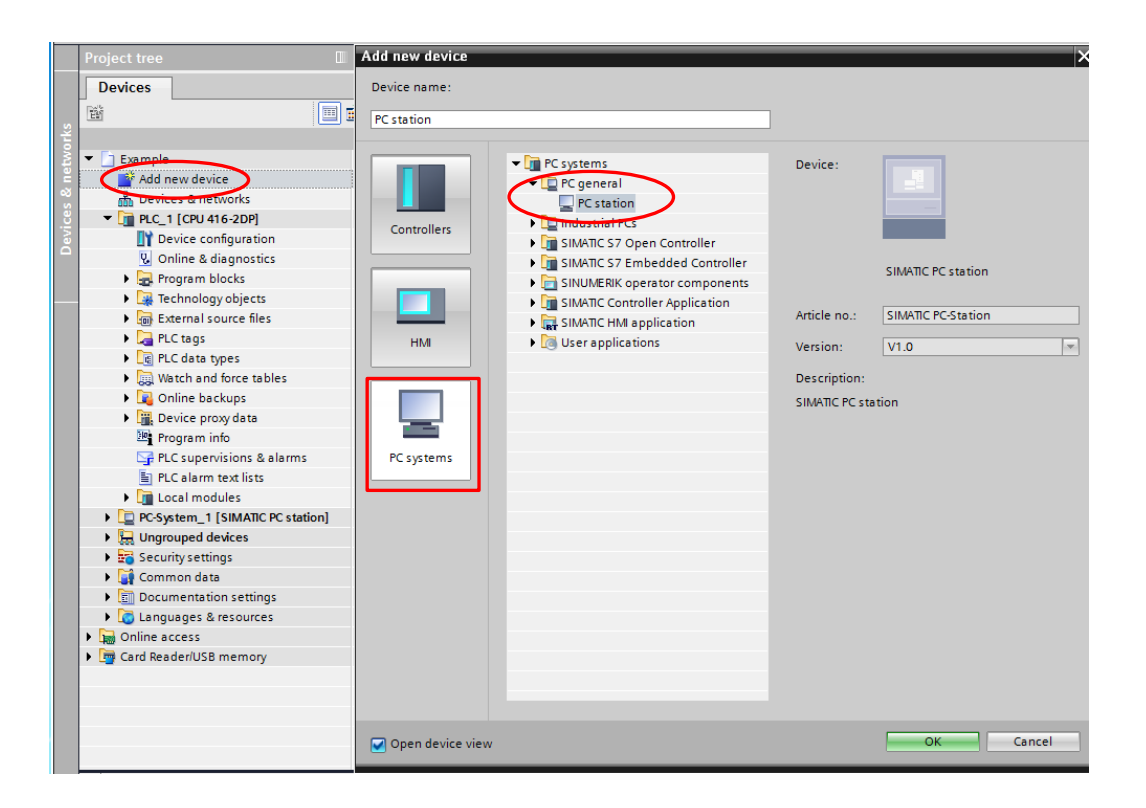

Open "Device configuration" of PC-System\_1[SIMATIC PC station].

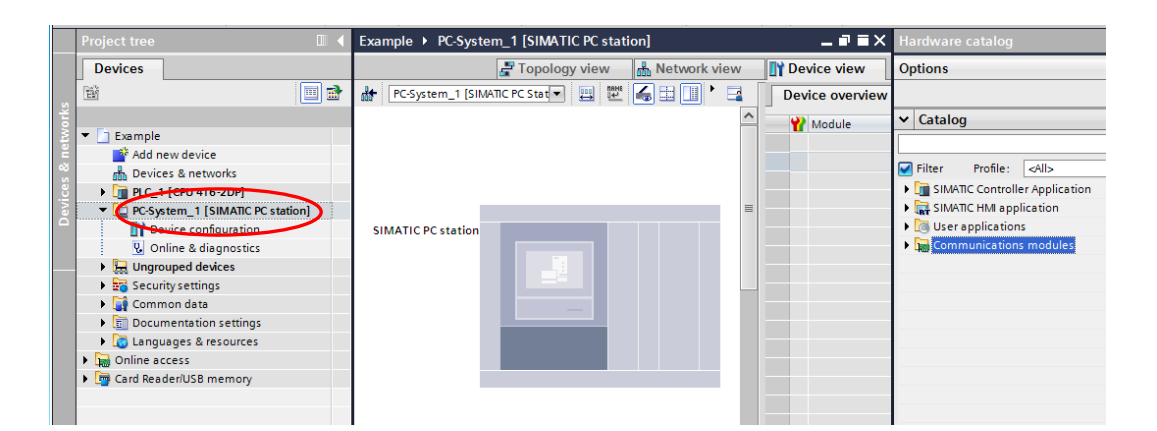

In "Hardware catalog" (right) select "SIMATIC HMI application > WinCC RT Advanced", and double click on it. It will appear in the corresponding slot of the PC station. Or drag it in the slot.

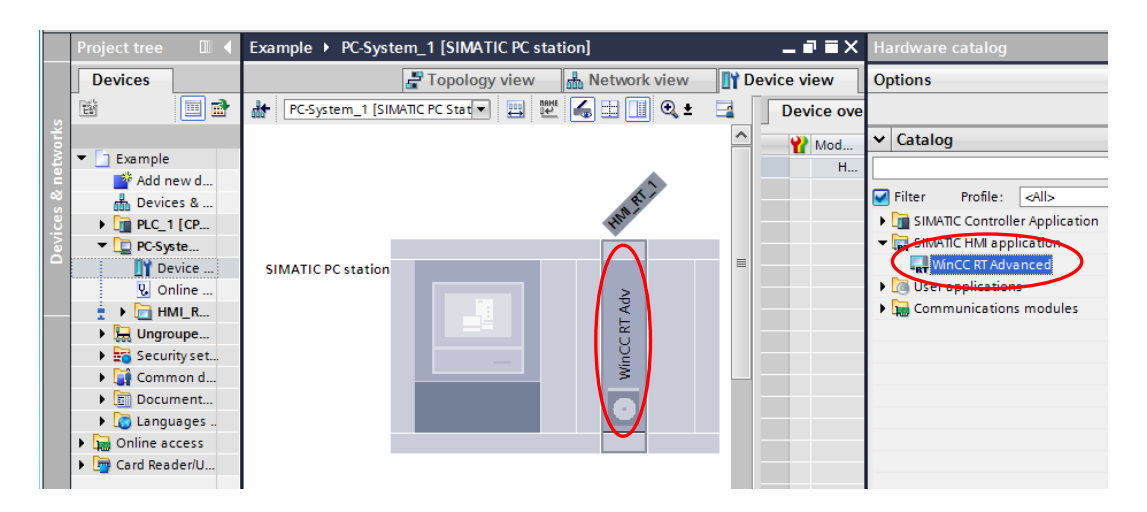

In "Hardware catalog" select "Communications modules > IE general", and double click on it. It will also appear in the corresponding slot of the PC station. Or drag it in the slot.

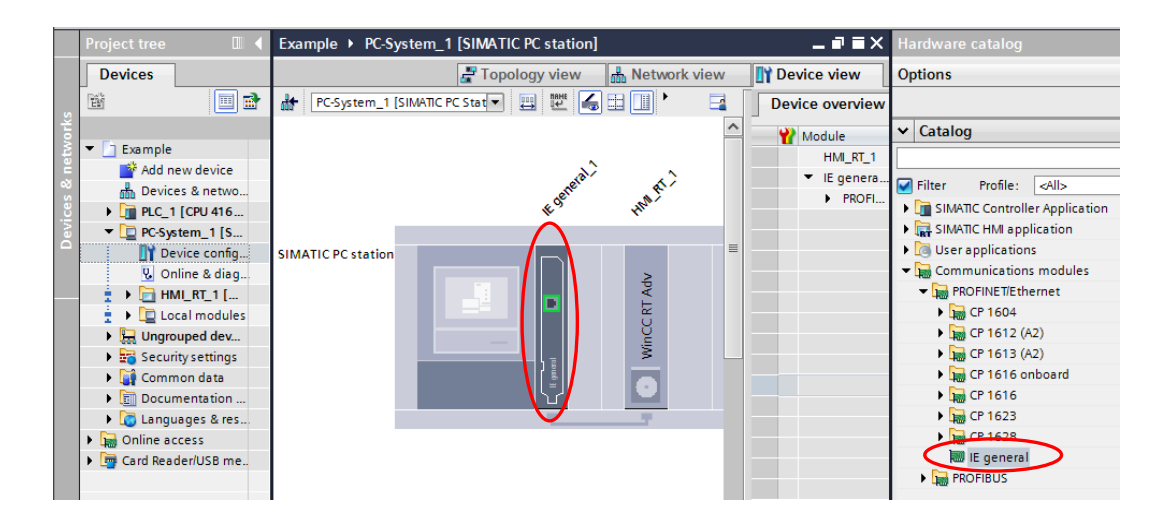

In "Properties" of IE general\_1, connect it into the subnet "PN/IE\_1" and set the IP address: 192.168.0.117. This should be the IP-address of the ABC panel.

| IE general_1                                                                                                    | [IE General]                        | 💽 Properties 🚺 Info                                                                                                    | 🗓 Diagnostics 🔹 🗖 🗖 🗸 |
|----------------------------------------------------------------------------------------------------|-------------------------------------|----------------------------------------------------------------------------------------------------|-----------------------|
| General                                                                                                    | IO tags                             | System constants Texts                                                                                                    |                       |
| <ul> <li>General</li> <li>PROFINET inte<br/>General</li> <li>Options</li> <li>Ethernet a</li> <li>Advanced</li> </ul> | erface [X1]<br>Iddresses<br>options | Ethemet addresses                                                                                                    |                       |
|                                                                                                    |                                     | ISO protocol Use ISO protocol MAC address: 08 - 00 - 06 - 01 - 00 - 00                                                                         |                       |
|                                                                                                    |                                     | IP protocol<br>Use IP protocol<br>IP address: 192 . 168 . 0 . 117<br>Subnet mask: 255 . 255 . 0<br>Use router<br>Router address: 0 . 0 . 0 . 0 |                       |

Open the diagram of "Devices & networks". The connection between the CPU and the PC station will be displayed (as below). That means, that the network connection is ready for the data exchange.

|      | Project tree                             |          | Example   | Devices & net | works          |         |                                       |      | _ # = >                         |
|------|------------------------------------------|----------|-----------|---------------|----------------|---------|---------------------------------------|------|---------------------------------|
|      | Devices                                  |          |           |               |                | đ       | 📱 Topology view                       | d dh | Network view                    |
| 5    | 18 III III III III III III III III III I | <b>B</b> | Network   | Connections   | HMI connection | - 🖭 🖷 🔜 | 🛄 🔍 ±                                 |      | Network overview                |
| vork |                                          |          |           |               |                |         |                                       | ^    | Pevice                          |
|      | <ul> <li>Example</li> </ul>              | <u>^</u> |           |               |                |         |                                       | _    | <ul> <li>PC-System_1</li> </ul> |
| Ē    | 📑 Add new device                         |          |           |               |                |         |                                       |      | IE general 1                    |
| 8    | 📥 Devices & networks                     |          | PLC_1     |               | PC-System      | 1       | CP WINCC                              |      | HML RT 1                        |
| 8    | Image: Dec_1 [CPU 416-2DP]               |          | CPU 416-2 |               | SIMATIC PC     | Stat    | RI Adv                                | =    | ▼ 57-400 station 1              |
| 8    | PC-System_1 [SIMATIC PC stat             |          |           |               |                |         |                                       | _    | PLC 1                           |
|      | Device configuration                     |          |           |               |                |         |                                       |      | CR4431.1                        |
|      | Q Online & diagnostics                   | =        |           |               |                |         | 1 1 1 1 1 1 1 1 1 1 1 1 1 1 1 1 1 1 1 |      | Cr 445*1_1                      |
|      | + - HMI_RT_1 [WinCC RT Advan             |          |           |               | PN/IE_1        |         |                                       |      |                                 |
|      | Device configuration                     |          |           |               |                |         |                                       |      |                                 |
|      | 📍 Runtime settings                       |          |           |               |                |         |                                       | - 1  |                                 |
|      | Screens                                  |          |           |               |                |         |                                       |      |                                 |
|      | Screen management                        |          |           |               |                |         |                                       | - 11 |                                 |
|      | 🕨 🔚 HMI tags                             |          |           |               |                |         |                                       |      |                                 |
|      | 2 Connections                            |          |           |               |                |         |                                       |      |                                 |
|      | MI alarms                                |          |           |               |                |         |                                       |      |                                 |
|      |                                          |          |           |               |                |         |                                       |      |                                 |

#### 2.1.4 WinCC configuration

Now you can edit the settings of WinCC, and design the screens as you like.

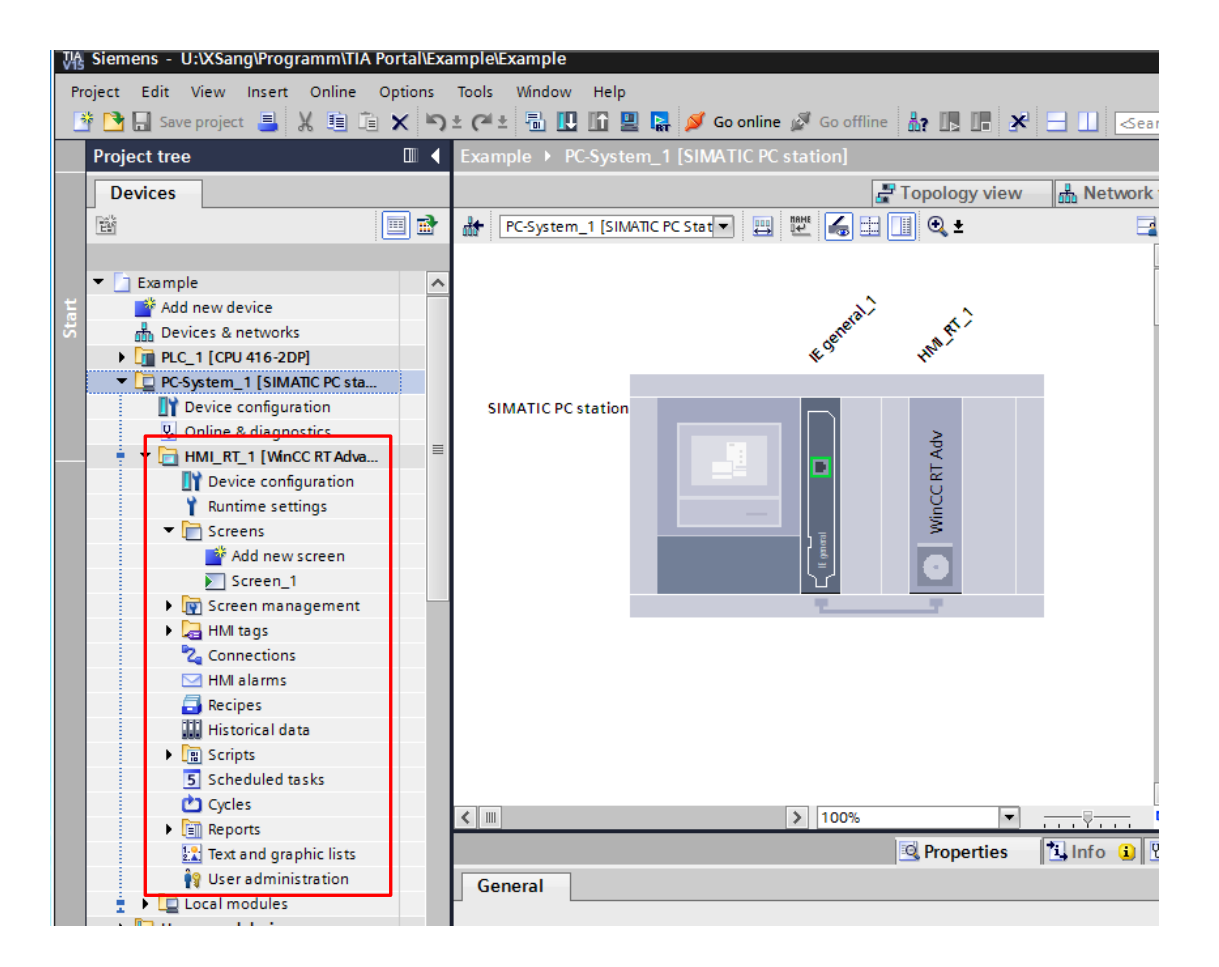

#### 2.1.5 Configuration download

When the edition in WinCC is finish, you can transfer it to the panel. Please first of all make sure that panel is physically in the network connected. Mark "PC-System\_1[SIMATIC PC station]" under "Project tree" and mouse right click on it. Select "Download to device".

| 7월 Siemens - U:\XSang\Programn                              | h\TIA Portal\Example\Examp | le                  |
|-------------------------------------------------------------|----------------------------|---------------------|
| Project Edit View Insert Onl                                | ine Options Tools Wind     | ow Help             |
| 📑 🎦 🔚 Save project 昌 🐰 🎚                                    | 🗎 🗈 🗙 🔊 ± 🖓 ± 着            | 🔃 🏠 🖳 🛼 💋 Go onl    |
| Project tree                                                | 🔟 🖣 Example 🛛              | Devices & networks  |
| Devices                                                     |                            |                     |
|                                                             | Network                    | Connections HMI con |
| 2                                                           |                            |                     |
| o<br>≥ r ⊡ Example                                          |                            |                     |
| Add new device                                              |                            |                     |
| Devices & networks                                          | PLC_1                      |                     |
| PLC 1 [CPU 416-2DP]                                         | CPU 416-2                  | DP                  |
| PC-System_1 [SIMATIC PC s                                   |                            |                     |
| Device configuration                                        | Change device              |                     |
| Online & diagnostics                                        | Open                       |                     |
| 🚽 🍦 🔫 🛅 HMI_RT_1 [WinCC RT Ad                               | Open in new editor         |                     |
| 🔐 Device configuration                                      | Start the HMI Device Wiza  | rd                  |
| 📍 Runtime settings                                          | V Cut                      | Ctrl+X              |
| E Screens                                                   | Copy                       | Ctrl+C              |
| 🕨 🕞 Screen managemei                                        | Paste                      | Ctrl+V              |
| 🕨 🔁 HMI tags                                                | ✓ Delete                   | Del                 |
| 😋 Connections                                               | Rename                     | F2                  |
| HMI alarms                                                  |                            |                     |
| Recipes                                                     | Go to topology view        |                     |
| Historical data                                             | GO TO HELWORK VIEW         |                     |
| ► 🖪 Scripts                                                 | Compile                    | •                   |
| 5 Scheduled tasks                                           | Download to device         | •                   |
| Cycles                                                      | So online                  | Ctrl+K              |
| <ul> <li>temports</li> <li>Text and countin list</li> </ul> | Online & diagnostics       |                     |
| 20 Hext and graphic list                                    |                            | Cuito               |

Now a diagram of "Extended download to device" is displayed. Please check the IP address and select "Ethernet" as the "Type of the PG/PC interface". Then press the button "Connect".

|           | Device<br>PC-System_1                                                             | Device type<br>SIMATIC PC statio                          | Slot        | Interface type<br>Ethernet | Address<br>192.168.0.117 | Subnet  |
|-----------|-----------------------------------------------------------------------------------|-----------------------------------------------------------|-------------|----------------------------|--------------------------|---------|
|           | IE general_1                                                                      | IE general                                                | 1 X1        | PN/IE                      | 192.168.0.117            | PN/IE_1 |
|           |                                                                                   | Type of the PG/PC inte                                    | erface:     | L Ethernet                 | >                        | •       |
|           |                                                                                   | PG/PC inte                                                | erface:     | 💹 Ethernet                 |                          |         |
|           |                                                                                   | Connection to interface/s                                 | ubnet:      | Direct at slot "           |                          |         |
|           |                                                                                   | 1st gai                                                   | teway:      |                            |                          | - 💎 💎   |
| RT Adv    | <ul> <li>Configured IP</li> </ul>                                                 | Address                                                   |             |                            |                          |         |
| Flash LED | Configured IP     Use other IP     IP address     Use device name     Device name | Address                                                   | <u>&gt;</u> |                            |                          | Connect |
| Flash LED | Configured IP     Use other IP     IP address     Use device ni     Device name   | Address :: 0.0.0.0 .: :: :: :: :: :: :: :: :: :: :: :: :: | <u>)</u>    |                            | Display only error 1     | Connect |

If every parameter is set correctly, the connection will be as below established. Now press the button "Load".

|                                      | Device                                                                         | Device type                                            | Slot       | Interface type   | Address              | Subnet   |
|--------------------------------------|--------------------------------------------------------------------------------|--------------------------------------------------------|------------|------------------|----------------------|----------|
|                                      | PC-System_1                                                                    | SIMATIC PC statio                                      |            | Ethernet         | 192.168.0.117        |          |
|                                      | IE general_1                                                                   | IE general                                             | 1 X1       | PN/IE            | 192.168.0.117        | PN/IE_1  |
|                                      |                                                                                | Type of the PG/PC inte                                 | erface:    | Lethernet        |                      |          |
|                                      |                                                                                | PG/PC inte                                             | erface:    | Ethernet         |                      | - (      |
|                                      |                                                                                | Connection to interface/s                              | ubnet:     | Direct at slot " |                      | - (      |
|                                      |                                                                                | 1st gat                                                | teway:     |                  |                      |          |
| Flash LED                            | Use other IP<br>IP address                                                     | ame (DNS)                                              | D          |                  |                      |          |
|                                      | Device name                                                                    |                                                        |            |                  |                      | Connect  |
| ne status informat                   | ion:                                                                           |                                                        |            |                  | Display only error m | nessages |
| ttempting to con<br>connection estab | nect to the device with<br>lished to the device wit<br>tion retrieval complete | address 192.168.0.117.<br>h address 192.168.0.117<br>d | <i>י</i> . |                  |                      |          |

#### Press "Load"

| Status     | 1 | Target                          | Message                            | Action          |
|------------|---|---------------------------------|------------------------------------|-----------------|
| <b>↓</b> ] | 0 | <ul> <li>PC-System_1</li> </ul> | Ready for loading.                 | Load 'HMI_RT_1' |
|            | 0 | Overwrite                       | Overwrite if object exists online? | 🗹 Overwrite all |
|            | 0 | HMI Runtime                     | Informations                       |                 |
|            |   |                                 |                                    |                 |
|            |   |                                 |                                    |                 |
|            |   |                                 |                                    |                 |
|            |   |                                 |                                    |                 |
| . 1        |   |                                 |                                    | 1               |

## 2.2 Transferring into ABC panel

At the panel, please meanwhile start the application "WinCC Runtime Loader".

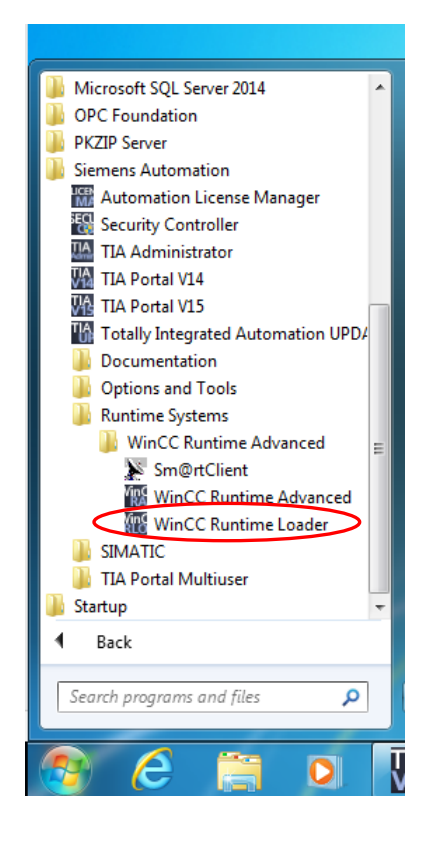

"Start Center " will be opened. For data receiving, select "Transfer". Quickly all the configuration of WinCC will be transferred into the panel. Afterwards the edited screens will be automatically executed as configurated.

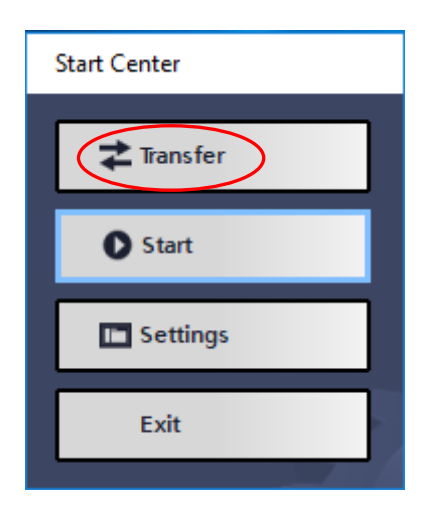